## Wie stelle ich Bilder ins Corvetteforum.de ein?

- 1. FTP-Programm z.B. hier -> <u>http://www.tucows.com/preview/195136.html</u> downloaden
- 2. Installieren

3. Verzeichnis, welche die Bilder enthält (auf Deiner Festplatte!!) im linken Fenster auswählen

| ₩ WS_FTP LE                                                                                                    |                                                                            |                                                                                                    |                                                                                                    |                                                                        |              |        |          |     |               |      |                                                                 |
|----------------------------------------------------------------------------------------------------|----------------------------------------------------------------------------|----------------------------------------------------------------------------------------------------|----------------------------------------------------------------------------------------------------|------------------------------------------------------------------------|--------------|--------|----------|-----|---------------|------|-----------------------------------------------------------------|
| Local System                                                                                                    |                                                                            |                                                                                                    |                                                                                                    |                                                                        | 1            | Remote | Site     |     |               |      |                                                                 |
| C:\Program Files\WS_FTF                                                                                                    |                                                                            |                                                                                                    |                                                                                                    |                                                                        | <b></b>      |        |          |     |               | •    |                                                                 |
| ^ N                                                                                                    | ame                                                                        | Date                                                                                                    | Size                                                                                                    | ChgDir                                                                 | 1            | ^      | Name     | Dat | e             | Size | ChgDir                                                          |
| t<br>complet<br>connect<br>remove.<br>whatsne<br>WS_FTP.<br>WS_FTP.<br>WS_FTP.<br>WS_FTP.<br>WS_FTP.2<br>Connect<br>Source.<br>Source.<br>Sour | e.wav<br>.wav<br>exe<br>w.txt<br>GID<br>hlp<br>ini<br>LOG<br>5.exe<br>.dll | 20020928 01<br>20020928 01<br>20020928 01<br>20020928 01<br>20030426 17<br>20030426 17<br>20030922 20<br>20030111 19<br>20020928 01<br>20020928 01 | 30<br>30<br>30<br>30<br>30<br>30<br>48<br>30<br>2<br>43<br>30<br>43<br>30<br>4<br>30<br>2<br>43<br>30<br>4<br>30<br>2<br>43<br>30<br>4<br>30<br>2<br>43<br>4<br>30<br>4<br>30<br>4<br>50<br>50<br>50<br>50<br>50<br>50<br>50<br>50<br>50<br>50 | MkDir<br>*.*<br>View<br>Exec<br>Rename<br>Delete<br>Refresh<br>Dirlnfo |              |        | - Auto   |     |               |      | MkDir<br>View<br>Exec<br>Rename<br>Delete<br>Refresh<br>Dirlnfo |
| WINSOCK.DLL: WinSock 2.0<br>WS_FTP LE 5.08 2000.01.13, Copyright © 1992-2000 Ipswitch, Inc.                                                                                                    |                                                                            |                                                                                                    |                                                                                                    |                                                                        |              |        |          |     |               |      |                                                                 |
| Connect                                                                                                    |                                                                            | Cancel                                                                                                    | <u>L</u> ogWnd                                                                                                    |                                                                        | <u>H</u> elp | )      | 0 ptions |     | <u>A</u> bout |      | E <u>x</u> it                                                   |

4. Connect-Button anklicken (Verbindung mit dem Internet sollte schon vorher bestehen).

5. Folgende Eintragungen auf dem erscheinenden Fenster ergänzen Passwort: 000000 (sechs mal die Null!!)

| Eigenschaften von Se | ?                  |             |  |  |
|----------------------|--------------------|-------------|--|--|
| General Startup Adv. | anced   Firewall   |             |  |  |
| Profile Name:        | FTP-Forumserver    | New         |  |  |
| Host Name/Address:   | corvetteforum.de   | Delete      |  |  |
| Host Type:           | Automatic detect   |             |  |  |
| User ID:             | userfiles          | C Anonymous |  |  |
| Password:            | ×××××              | 🔽 Save Pwd  |  |  |
| Account:             |                    |             |  |  |
| Comment:             |                    |             |  |  |
| OK                   | Abbrechen Übernehm | en Hilfe    |  |  |

6. OK-Button bestätigen, damit sich das Programm an den Forumserver anloggen kann

7. Das rechte Fenster erscheint, wenn der Server verbunden ist

| TIP WS_FTP LE corvetteforum. de                                                                                                    |                                                                                                    |        |                                                      |              |                                                                                                    |                                                                                                    |                                                                                                 |                                                                           |                                                      |  |  |
|----------------------------------------------------------------------------------------------------|----------------------------------------------------------------------------------------------------|--------|------------------------------------------------------|--------------|----------------------------------------------------------------------------------------------------|----------------------------------------------------------------------------------------------------|-------------------------------------------------------------------------------------------------|---------------------------------------------------------------------------|------------------------------------------------------|--|--|
| -Local System                                                                                                    |                                                                                                    |        |                                                      |              | Remote Site                                                                                                    |                                                                                                    |                                                                                                 |                                                                           |                                                      |  |  |
| C:\Program Files\WS_FTP                                                                                                    |                                                                                                    |        |                                                      |              | /                                                                                                    |                                                                                                    |                                                                                                 |                                                                           | <u> </u>                                             |  |  |
| ^ Name                                                                                                    | Date                                                                                                    | Size   | ChgDir                                               |              | ^ Name                                                                                                    | Dati                                                                                                    | e                                                                                               | Size                                                                      | ChgDir                                               |  |  |
| Complete.wav<br>connect.wav<br>connect.wav<br>remove.exe<br>whatsnew.txt<br>WS_FTP.GID<br>WS_FTP.ini<br>WS_FTP.IOG<br>WS_FTP95.exe<br>WSFTP92.dl1                           | 20020928 01:30<br>20020928 01:30<br>20020928 01:30<br>20020928 01:30<br>20020928 01:30<br>20030426 17:44<br>20020928 01:30<br>20030922 21:12<br>20030111 19:14<br>20020928 01:30<br>20020928 01:30 |        | MkDir<br>View<br>Exec<br>Rename<br>Delete<br>Refresh | ÷            | <ul> <li>154big</li> <li>65vettemike</li> <li>amazon</li> <li>BBS</li> <li>BCC-Treffen 2~</li> <li>BigEagle</li> <li>Black Fighter</li> <li>BuddyHolly</li> <li>c4hardy</li> <li>c4technik</li> <li>chevyvette92</li> </ul> | 20030617<br>20030823<br>20030910<br>20030919<br>20030825<br>20030717<br>20030408<br>20030301<br>20030704<br>20030311<br>20030427 | 00:18<br>22:03<br>22:06<br>20:54<br>17:05<br>00:34<br>16:04<br>00:00<br>15:30<br>00:00<br>14:47 | 405<br>405<br>405<br>815<br>815<br>405<br>405<br>405<br>405<br>405<br>405 | MkDir<br>View<br>Exec<br>Rename<br>Delete<br>Refresh |  |  |
|                                                                                                    | )                                                                                                    | >      | Dirlnfo                                              |              | Cohnico                                                                                                    | 20020010                                                                                                    | 10.12                                                                                           | 400                                                                       | DirInfo                                              |  |  |
| C ASCII      AsCii     Auto  150 Opening ASCII mode data connection for file list Received 39333 bytes in 5.3 secs, (73.14 Kbps), transfer succeeded 226 Transfer complete. |                                                                                                    |        |                                                      |              |                                                                                                    |                                                                                                    |                                                                                                 |                                                                           |                                                      |  |  |
|                                                                                                    | Cancel                                                                                                    | LogWnd | 1                                                    | <u>H</u> elp |                                                                                                    |                                                                                                    | About                                                                                           | E                                                                         | i <u>s</u> it                                        |  |  |

- 8. Wähle jetzt die Bilder (Festplatte) im linken Fenster aus
- 9. Wähle Dein Verzeichnis auf dem Forumserver (rechtes Bild)
- 10. Transferiere nun die Bilder mit dem "->" Button (Fenstermitte) auf den Server.
- 11. Wenn Transfer erfolgt ist, schliesse das FTP-Programm
- 12. Füge in Deinem Antwortpost in dem Du die Bilder haben möchtest folgende Befehlszeile ein:

## [IMG]http://www.corvetteforum.de/userfiles/mijosch/xxxx.jpg[/IMG]

- 13. Natürlich sollte jetzt "mijosch" durch Deinen Account ersetzt werden und das Beispielbild "xxxx.jpg" durch den Bildnamen.
- 14. Jetzt müsste es funktionieren.